## **Nightly Driver Unassignment**

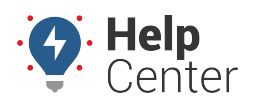

Link: https://help.nuvo.solutions/docs/about-drivers/nightly-driver-unassignment/ Last Updated: May 10th, 2021

Drivers remain assigned to vehicles until they manually log out, are manually unassigned, or are reassigned to another vehicle. If you prefer to have drivers automatically logged out nightly, you can do so by selecting the following in the classic Portal:

• Unassign Drivers Nightly – At the end of every workday, the driver will be unassigned from their vehicle.

**•** To enable the Unassign Drivers Nightly feature:

- 1. Navigate to the Legacy Dashboard
- 2. Click the wrench icon (
- Check the box labeled Unassign Drivers Nightly
- Confirm the driver unassignment warning pop-up.
- Click Apply at the bottom of the window (The portal will refresh).

|                                   | <b>1</b>                  | ∎ ← ₿    | ack to Home 🚪 Help Ce                                                                  | enter   Log              |  |
|-----------------------------------|---------------------------|----------|----------------------------------------------------------------------------------------|--------------------------|--|
| More 💿                            | Account 💿                 | Safety   | HOS/ELD                                                                                | <b>٩</b> 0               |  |
| Locale For                        | mats, units of measure, e | etc      |                                                                                        |                          |  |
| Measuremen                        | t Units US Standard       | <b>~</b> | Units for distances and spe                                                            | eds                      |  |
| Date F                            | Format mm/dd/yyyy         | <b>~</b> | Specify the format for displ                                                           | laying dates.            |  |
| Time Format 12-hour 🗸             |                           |          | Format for displaying time                                                             |                          |  |
| Duration Format Hours, 3 digits 🗸 |                           |          | Units and decimal-precision of Stop<br>Time, Idle time, etc. in spreadsheet<br>exports |                          |  |
| Vehicles V                        | ehicle Labels, preference | es, etc  |                                                                                        |                          |  |
| Label - default - 🗸 🗸             |                           | ~        | Override the standard vehicle name with<br>an attribute value. (edit)                  |                          |  |
| Auto-Unassig                      | n Drivers                 |          | When a vehicle turns off, th<br>driver of that vehicle will be                         | e current<br>unassigned. |  |
| Unassign Driv                     | vers Nightly              |          | At the end of every day, the current<br>driver of every vehicle will be<br>unassigned. |                          |  |

- 1. On the main dashboard menu:
  - Navigate to Account -> Manage Drivers
  - Under Additional Options, click Exempt Drivers from Nightly Unassignment

## **Nightly Driver Unassignment**

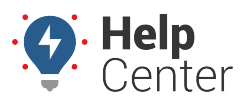

Link: https://help.nuvo.solutions/docs/about-drivers/nightly-driver-unassignment/ Last Updated: May 10th, 2021

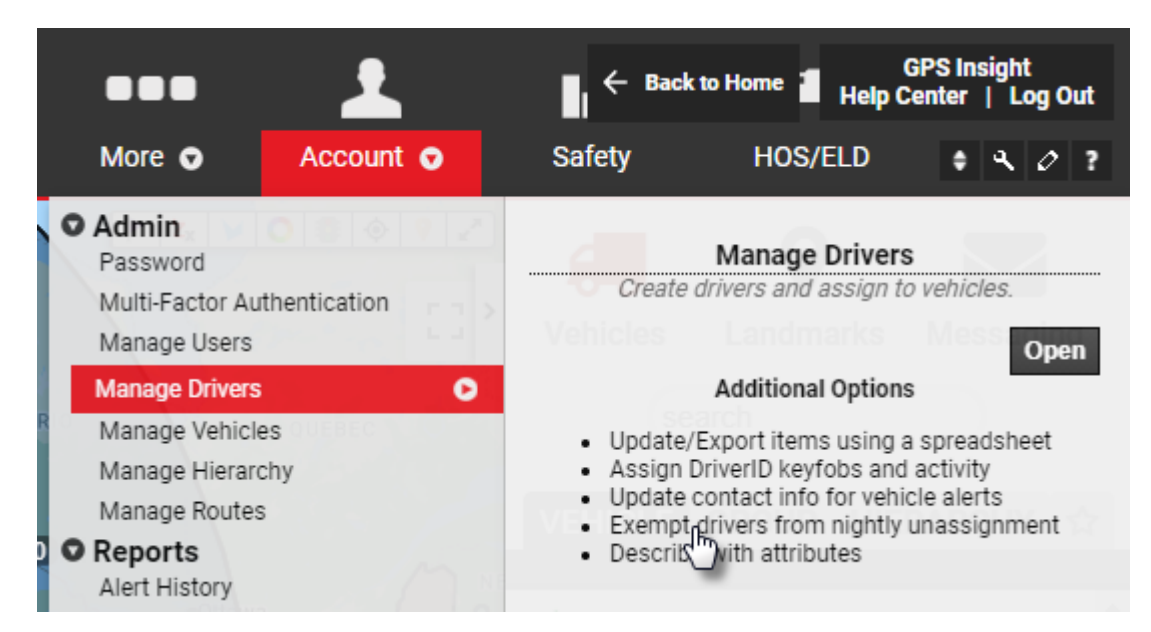

- 2. On the Manage Nightly Exemptions page
  - Selected drivers will not be logged out at the end of each day.
  - Select individual drivers from the table with the checkbox on the right side.
  - Filter by driver group, Clear All, Exempt All usability features available.

| GPS                                                                                                    | SINSIGHT <sup>®</sup> | Manage Night<br>Unassignment | ily U<br>t Exemptions H | sers Drivers Vehicles<br>ierarchy Routes |  |  |  |
|----------------------------------------------------------------------------------------------------|-----------------------|------------------------------|-------------------------|------------------------------------------|--|--|--|
| 🕆 Driver Exemption List                                                                                         |                       |                              |                         |                                          |  |  |  |
| Select drivers that should not be unassigned nightly. These drivers will maintain their assignments each night. |                       |                              |                         |                                          |  |  |  |
| Driver Group: - ALL GROUPS Search: * for wildcard filter                                                        |                       |                              |                         |                                          |  |  |  |
|                                                                                                    |                       |                              | Clear All               | Exempt All (11)                          |  |  |  |
| First                                                                                                    | Last                  | RefId                        | Vehicle                 | Exempt                                   |  |  |  |
| QA                                                                                                    | Australia             | not set                      | not set                 | 🗹 👳                                      |  |  |  |
| QA                                                                                                    | Bahamas               | not set                      | not set                 | 🗹 🔶                                      |  |  |  |
| QA                                                                                                    | Canada                | not set                      | Qa Suburu               |                                          |  |  |  |
| Dvir                                                                                                    | Driver                | dvirdriver                   | not set                 |                                          |  |  |  |
|                                                                                                    |                       |                              |                         |                                          |  |  |  |